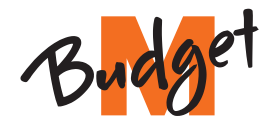

**Internet-Box 4** 

05

## So richten Sie Ihre Internet-Box ein

NGROS MIGRO

OS MIGROS I

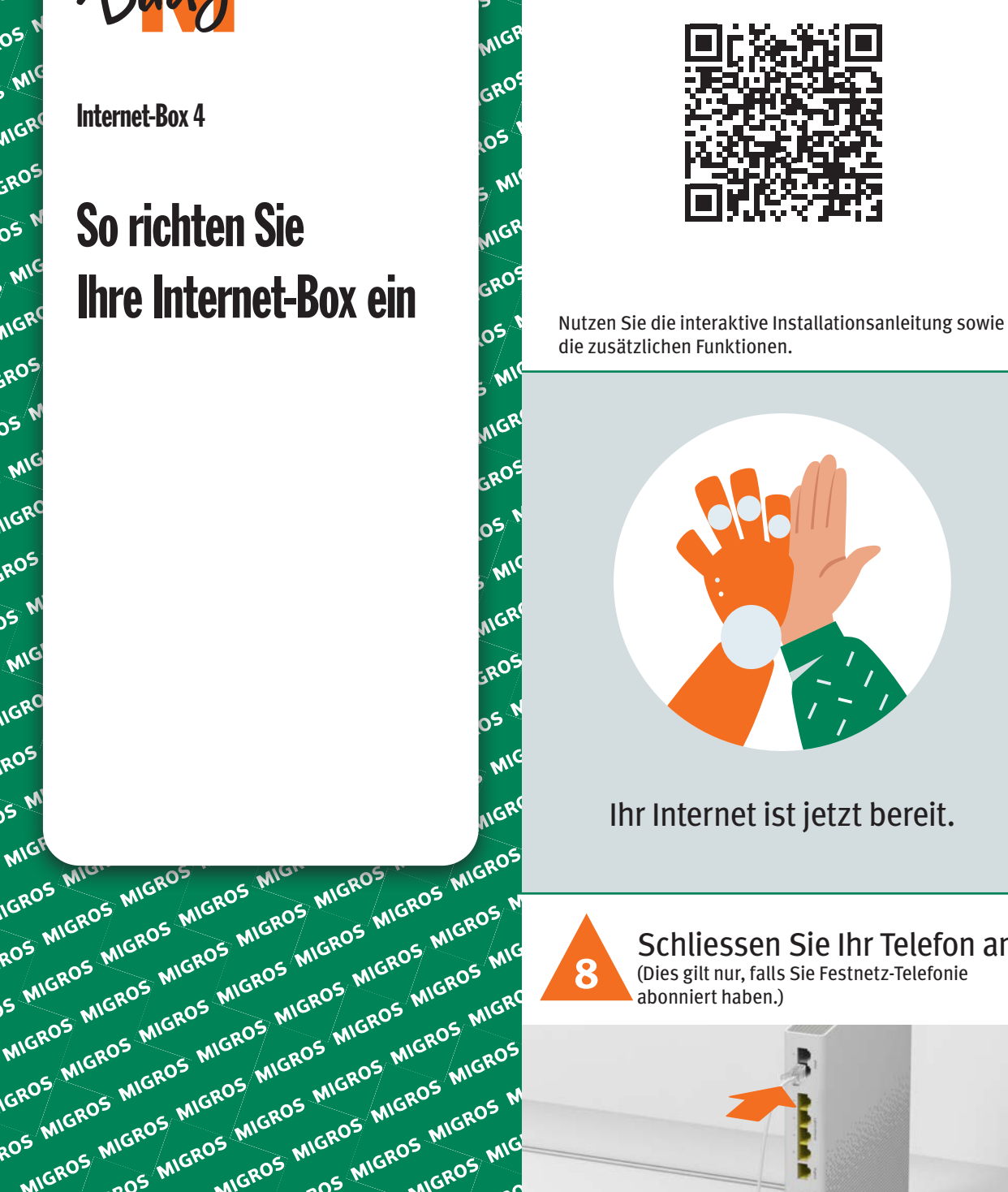

Video:

Anleitung

Schritt-für-Schritt

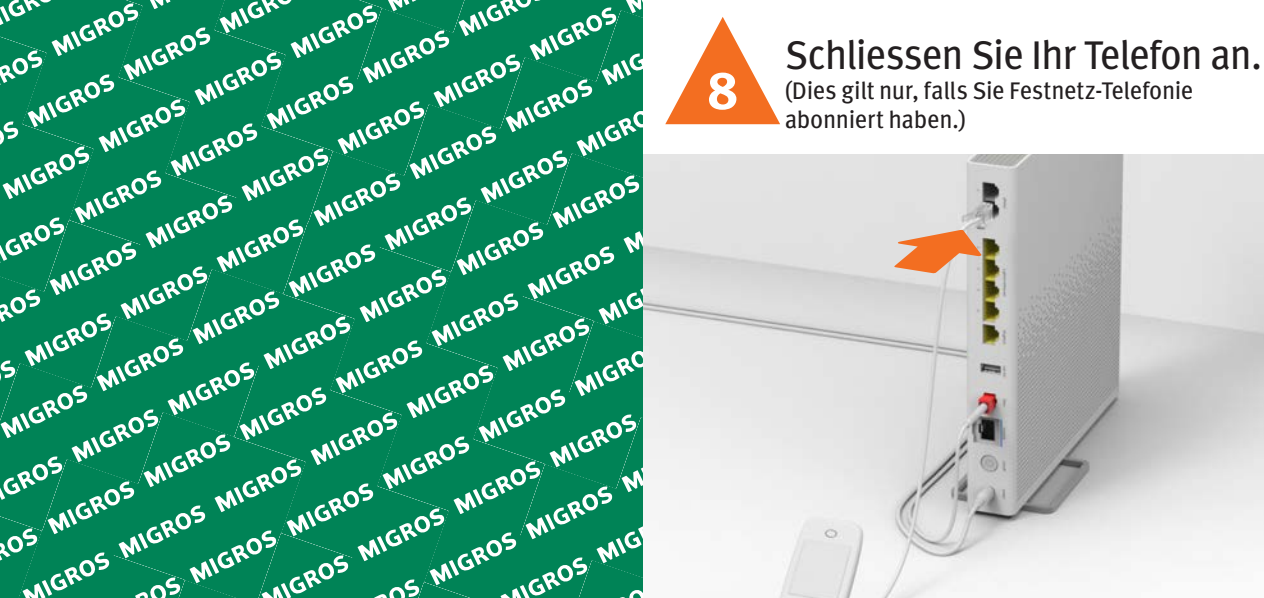

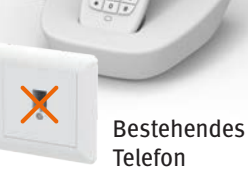

MIGROS MICROS MIGROS MIGROS MI NIGROS MIGROS MIGROS MIGROS MIGROS MIGROS MIGROS MIGROS MIGROS MIGROS MIGROS MIGROS MIGROS MIGROS MIGROS MIGROS ROS MIGROS MIGROS MIGROS MIGROS MIGROS **HD-Phones:** 

ROS MIGROS

MIGE

OS MIGROS MIGROS MIGROS MIGROS MIGROS MIGROS MIGROS Wählen Sie in den Einstellungen Ihres HD-Phones den Anmeldemodus und drücken Sie die + Taste auf der Internet-Box. Die beiden Geräte verbinden sich nun automatisch.

### **Bestehende Telefone:**

Schliessen Sie Ihr Telefon und / oder Faxgerät nur noch an der Internet-Box an (phone 1 und 2) – nicht mehr an der Telefonsteckdose.

Lesen Sie auf der Rückseite das Kapitel «Festnetz-Telefonie (IP)». 3

Das haben Sie erhalten:

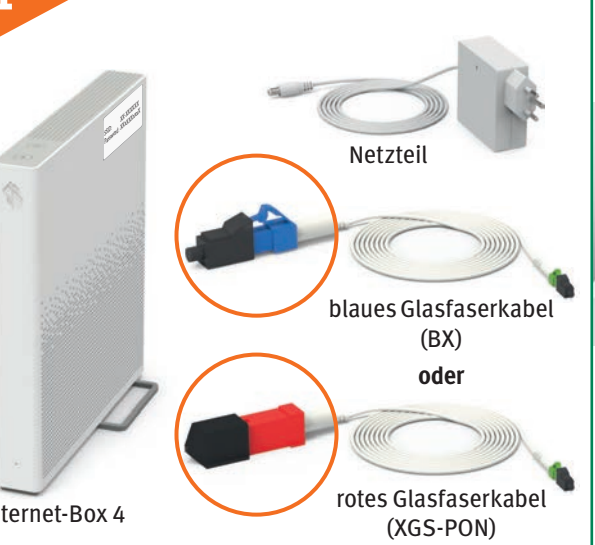

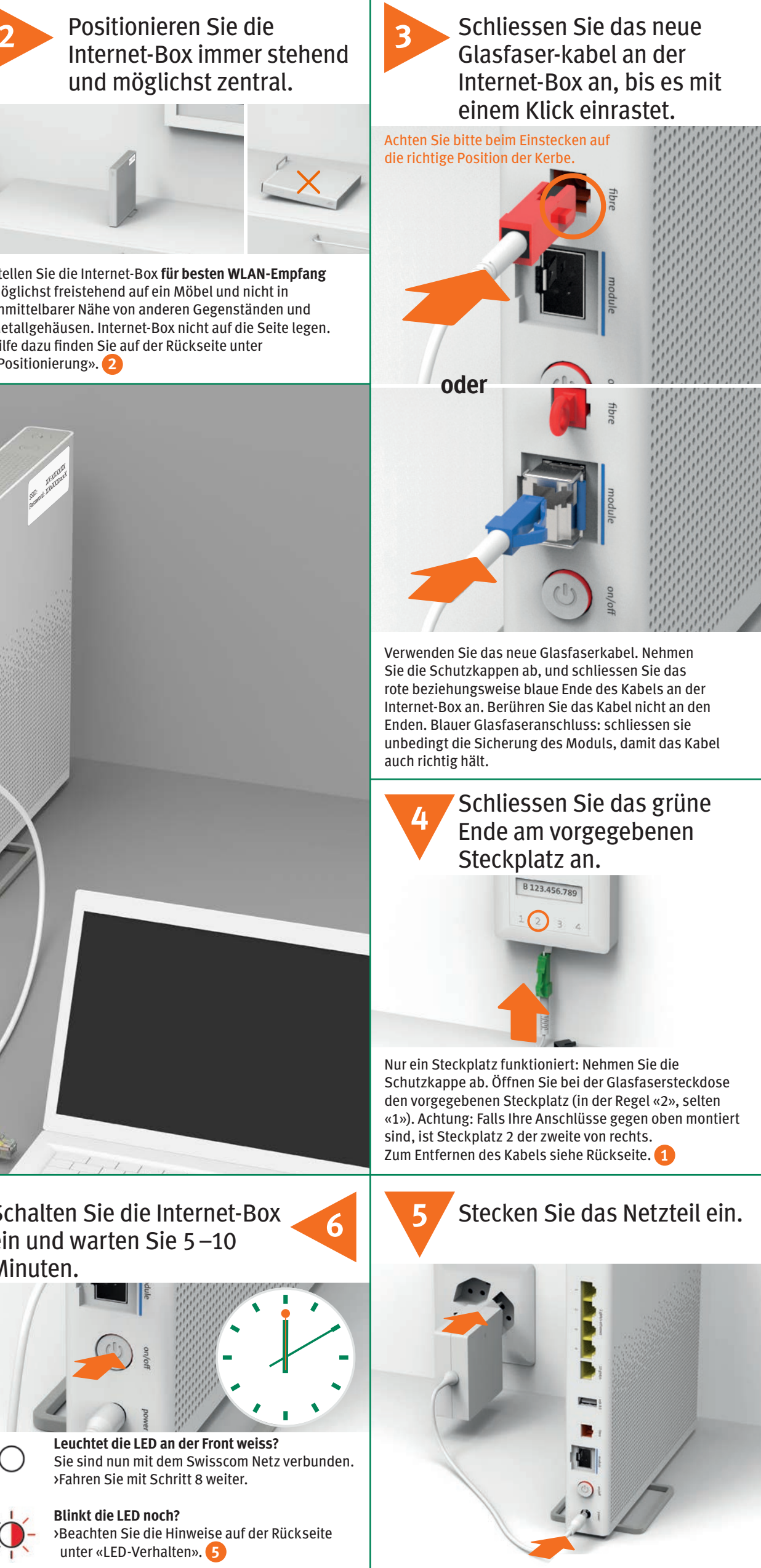

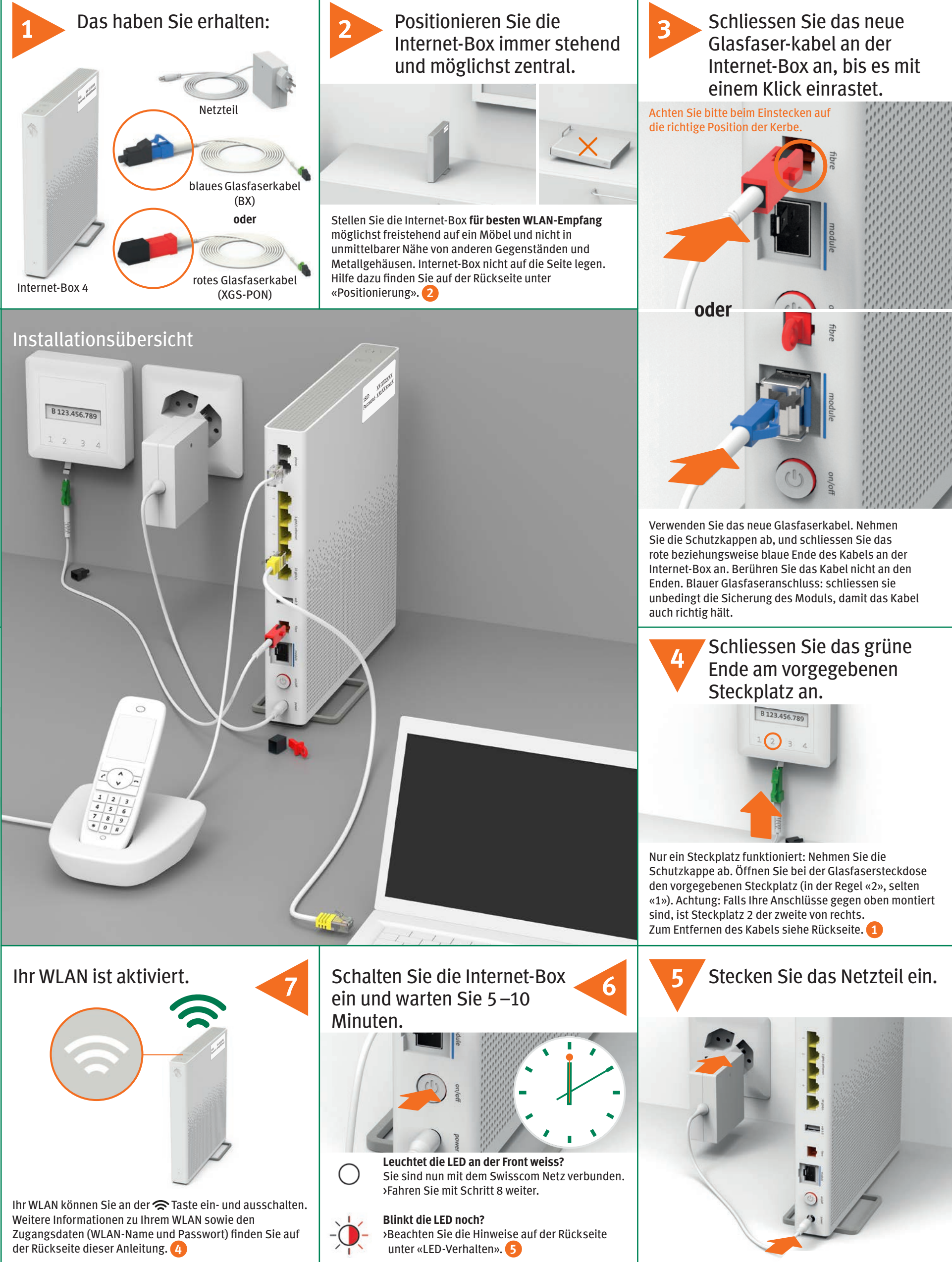

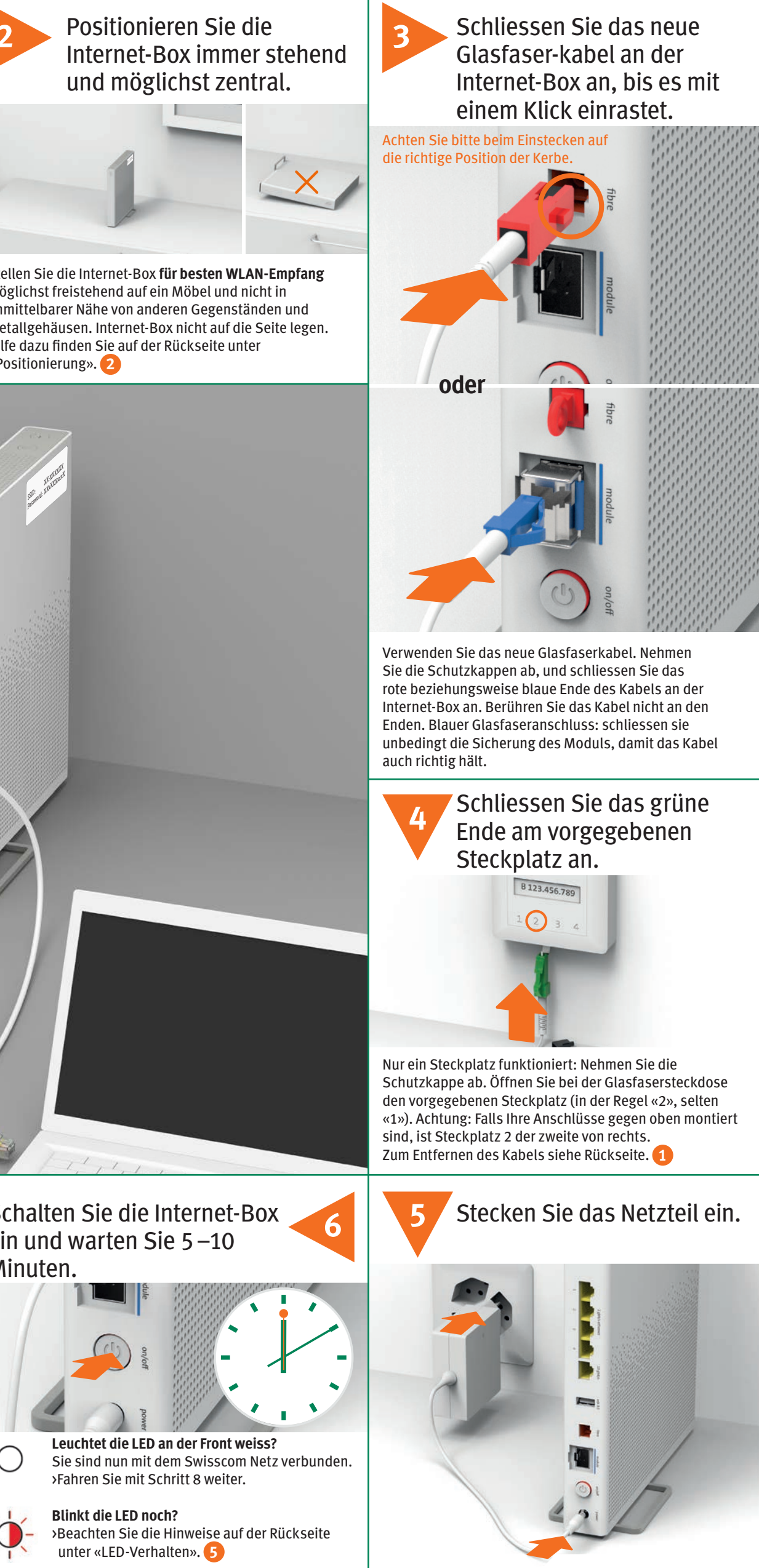

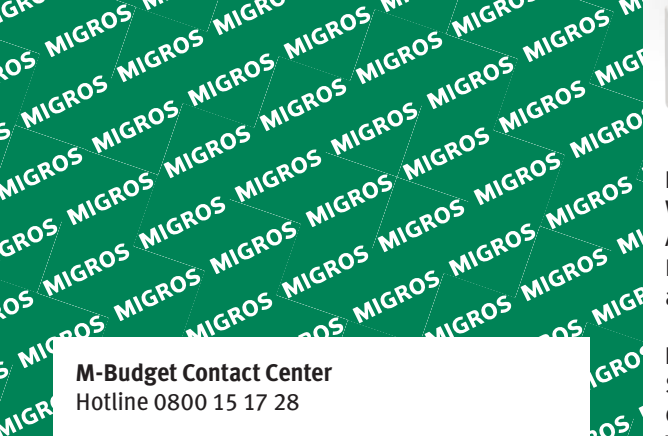

B2C-STO-ONP-PM 11062029 DE 06/2023 MIGROS MIG -BOS MIGROS 05 MIGROS MIGROS MIC

MIGROS MIGROS MI

MIGROS MIGROS MIGROS MIGROS MIGROS MIGROS MIGROS

GROS MIGROS MIGROS MIGROS MIGROS MIGROS

OS MIGROS MIGROS MIGROS MIGROS MIGROS MIGROS

## Glasfasersteckdose

Tipp zum Entfernen des Glasfaserkabels: 1 Drücken Sie den Hebel an den Stecker, 2 dann lässt sich das Kabel leicht herausziehen

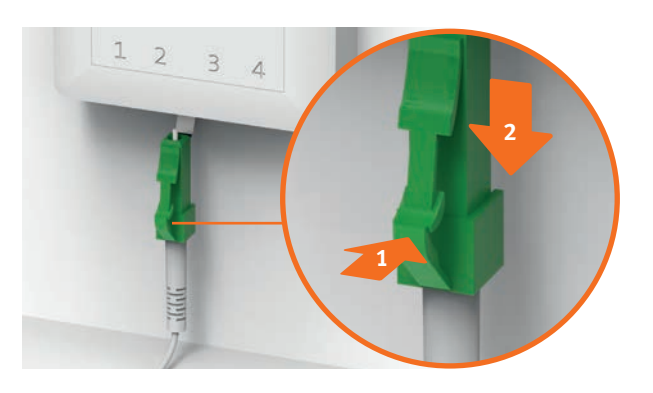

## Positionierung

Empfehlung für den besten WLAN- und DECT-Empfang: Platzieren Sie die Internet-Box 4 möglichst zentral, freistehend und aufrecht.

Legen Sie die Internet-Box nicht auf die Seite.

Achtung – der Verteilerschrank dämpft das WLAN- und DECT-Signal.

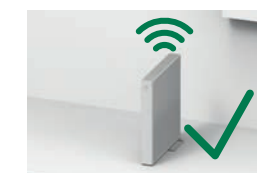

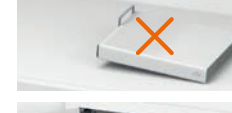

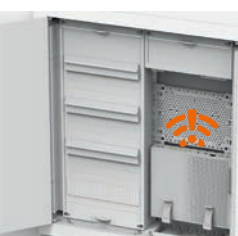

# **Festnetz-Telefonie**

IP

Schliessen Sie einfach ihr analoges Telefongerät an einem der beiden Anschlüsse (phone 1 und 2) der Internet-Box an. Telefonsteckdosen werden nicht mehr verwendet.

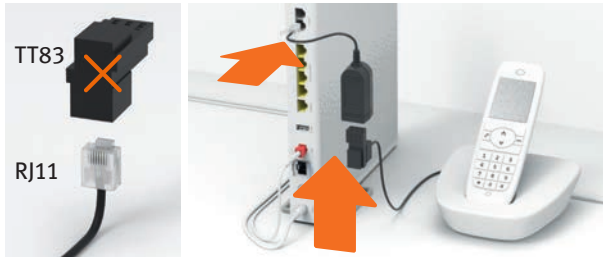

Haben Sie diese Steckerform (RJ11)? Falls nicht, benötigen Sie einen Telefon-Adapter RJ11/TT83.

## Kabellose Verbindung von HD-

## Phones (ab 2024 verfügbar)

In der Internet-Box ist eine DECT Basistation integriert. Sie können bis zu fünf HD-Phones drahtlos mit der Internet-Box verbinden.

Verbindung des HD-Phones: Schliessen Sie Ihr HD-Phone gemäss beiliegender Anleitung an.

- > Internet-Box: +Taste drücken > HD-Phone starten und den
  - Anmeldemodus anwählen

### Hinweis zu anderen Telefonen: Die Internet-Box 4 ist CAT-ig 2.0 zertifiziert. Alle CAT-ig Schnurlostelefone können Sie direkt mit der

integrierten DECT-Basisstation drahtlos verbinden.

Andere DECT-Schnurlostelefone hingegen können Sie nicht oder nur mit eingeschränkter Funktionalität drahtlos mit der Internet-Box verbinden. Schliessen Sie diese Telefone per Kabel an (phone 1 und 2).

## Mehrere Rufnummern abonniert

Sie können Ihre Rufnummern direkt im Web-Portal der Internet-Box zuordnen

## Mein Konto

## Kennen Sie «Mein Konto»? Dies ist Ihr persönlicher Online-Bereich.

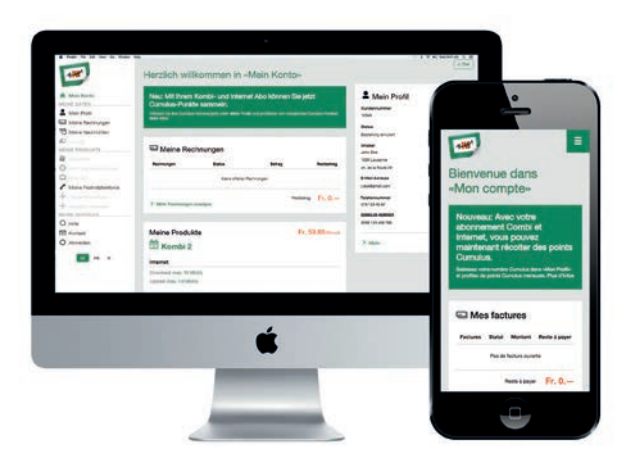

Unter «Mein Konto» können Sie Ihre perönlichen Daten verwalten, Ihre Rechnungen und Anrufe einsehen, Dienste und Optionen aktivieren, Ihr WLAN Passwort ändern und andere / erweiterte Einstellungen anpassen.

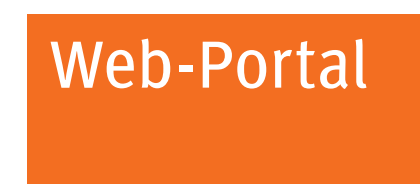

## Wie logge ich mich ein?

HD-Phone

DECT

Wichtig: Sie müssen zu Hause mit Ihrem Netzwerk verbunden sein.

Geben Sie winbox.local im Internet-Browser ein. Um sich das erste Mal anzumelden oder wenn Sie das Passwort vergessen haben, klicken Sie auf «Neues Passwort festlegen».

## Was kann ich im Web-Portal machen?

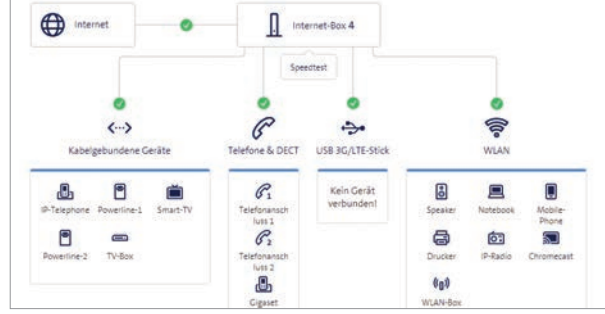

Sie können hier Einstellungen ändern zu den Themen: > WLAN und Gast-WLAN

- > Telefonie
- > Kinderschutz (Internet-Betriebszeiten pro Gerät)
- > Energiesparoptionen
- > Netzwerkeinstellungen

## **LED-Verhalten**

LED leuchtet weiss - alles in Ordnung

 $\bigcap$ 

LED blinkt abwechslungsweise weiss und rot – das Gerät empfängt Konfigurationen von Swisscom

Wenn die LED nach 10 Minuten noch blinkt: Schliessen Sie die Internet-Box mit einem Ethernet-Kabel an einen Computer an und öffnen Sie <u>www.swisscom.ch/start</u>. Registrieren Sie hier Ihre Internet-Box und fahren Sie mit der Installation (Schritt 8) auf der Vorderseite weiter.

LED blinkt weiss – es wird ein Update geladen. Die Internet-Box startet anschliessend neu.

LED blinkt rot – keine Verbindung ins Internet Überprüfen Sie, ob das DSL-Kabel korrekt eingesteckt ist.

- LED leuchtet rot Fehlermeldung Schalten Sie die Internet-Box aus und wieder ein. Warten Sie, bis die LED wieder weiss leuchtet.
- LED leuchtet blau defekte Internet-Box Bitte kontaktieren Sie M-Budget für den Austausch Hinweis: Bei der Erstinstallation leuchtet die LED zeitweise blau. Warten Sie 10 Minuten, bis der Installationsprozess durchlaufen ist.

## Tasten und Anschlüsse

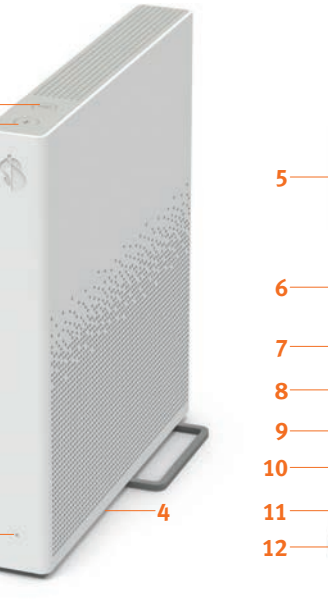

- 1 WLAN-Taste
- 2 Verbindungs-Taste (WPS/DECT)

5 Analoge Telefone /

4 Reset

- 3 Status-LED
  - - 12 Netzteil
- Faxgeräte 6 Ethernet 1 Gbit/s
- (XGS-PON) 10 Glasfaser 1 Gbit/s 11 Ein / Aus (Power)

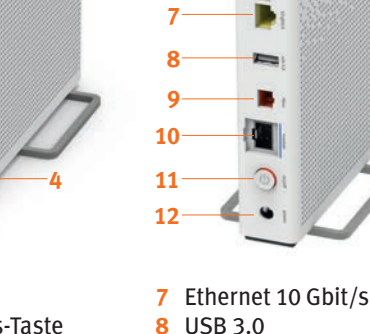

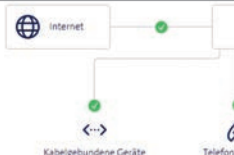

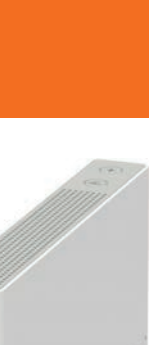

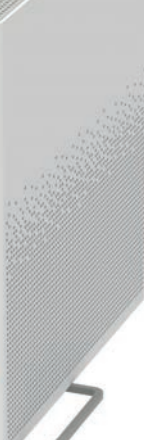

9 Glasfaser 10 Gbit/s

## Anwendungs- und Sicherheitshinweise

Zugriff und Datenbearbeitung Wird das Gerät an einem Swisscom Anschluss betrieben, so wird Swisscom Zugriff auf das Gerät und auf Daten gewährt, die insbesondere für die Bearbeitung zu Zwecken der Fernwartung und -unterstützung (automatische Einrichtung, Prüfung der Funktionsfähig keit, Softwareaktualisierung) erforderlich sind, Einzelheiten entnehmen Sie bitte der Internet-Vertragsbedingungen.

### Installation und Wartung

- > Stellen Sie das Gerät vertikal auf.
   > Stapeln Sie keine anderen Geräte wie die TV-Box auf die Internet-Box und halten Sie einen Mindestabstand zu anderen Geräten von 20 cm ein.
- > Betreiben Sie die Internet-Box nur in Umgebungstemperaturen von 0 bis 40 °C. Installieren Sie die Internet-Box nicht in der Nähe von Wärmequellen, sondern an einem gut belüfteten, trockenen Ort und schützen Sie das Gerät vor direkter Sonneneinstrah
- lung. > Es darf keine Flüssigkeit in das Gerät eindringen. Verwenden Sie zum Reinigen nur ein
- > Des dah keine russigkeit in das Gerät eindingen. Verwenden Sie zum keinigen und leicht feuchtes Tuch.
  > Berühren Sie die Internet-Box nicht während Gewittern.
  > Öffnen Sie die Internet-Box nicht. Es besteht ein Stromschlagrisiko.
  > Das Gerät ist für die Datenübertragung mit einem Laser ausgestattet. Schauen Sie
- nicht direkt in den Anschluss der Glasfaserdose, des Glasfasermoduls im Gerät ode
- in die Steckerenden des Glasfaserkabels.
   > Bitte beachten Sie, dass die Sicherheitsmarkierungen und der Produktname auf dem Produktetikett auf der Unterseite des Geräts angegeben sind.

### WLAN und DECT

Die Internet-Box strahlt Radiofrequenzen aus. Die Internet-Box darf nur im Innenbereich platziert werden beim Verwenden der WLAN

Frequenzen zwischen 5150 - 5350 MHz (Kanal 36-64). Das Gerät soll so platziert werden, dass ein Minimalabstand von 20 cm zwischen Gerät und Mensch sichergestellt ist. Halten Sie auch einen genügend grossen Abstand zu an-deren drahtlosen Geräten wie DECT Telefonen ein. Das Gerät darf nicht umgebaut werden und nicht mit anderen WLAN oder DECT Antennen betrieben werder

### Alle Betriebsmodi 2.4 GHz WLAN: 802.11b, 802.11g, 802.11n (HT20/40), 802.11ac (VHT20/40), 802.11ax (HE20/40)

5 GHz WLAN: 802.11a, 802.11n (HT20/40), 802.11ac (VHT20/40/80/160), 802.11ax (HE20/40/80/160)

(HE20/40/80/160) 1880-1900MHz DECT Telefon **Maximale Sendeleistung der Internet-Box:** WLAN (2400–2483.5 MHz) max. 20 dBm e.i.r.p.

WI AN (5150-5350 MHz) max 23 dBm e i r.n.

WLAN (5470–5550 MHz) max. 25 dBm e.i.r.p. DECT (1880–1900 MHz) max. 24 dBm e.r.p.

### Laser-Sicherheit

, Dies ist ein Laserprodukt der Klasse 1 (IEC 60825-1:2014). Die von Laser geräten emittierte Strahlung kann für das menschliche Auge gefährlich sein. Vermeiden Sie die Exposition der Augen gegenüber direkter oder indirekter Strahlung

Das Etikett «CLASS 1 LASER PRODUCT» ist nur auf dieser Anleitung aufgedruckt und nicht auf dem Produkt aufgeklebt.

Vorsicht - Die Verwendung von Bedienelementen oder Einstellungen oder die Durchführung von Verfahren, die hier nicht aufgeführt sind, kann zu einer gefährlichen Strahlen belastung führen

CE Konformitätserklärung Die Internet-Box 4 ist CE-zertifiziert. Der Hersteller Arcadyan bestätigt, dass die Internet-Box 4 den grundlegenden Anforderungen und den anderen relevanten Vorschrift ten der Radio Equipment Directive (RED) entspricht. Die Deklaration der Konformität kann unter www.swisscom.ch/internetbox-doc nachgelesen werden

### Ilmweltinformation

A Das Symbol gibt an, dass dieses Produkt nicht als Hausmüll entsorgt werden darf. Zur Entsorgung ist es stattdessen an Swisscom zu übergeben. Der Hersteller Arcadyan bestätigt, dass die Internet-Box den grundlegenden Anforderungen und den anderen relevanten Vorschriften der europäischen Richtline 2012/19/EU über Elektro und Elektronik Altgeräte (WEEE) entspricht.

### Herstelle

Arcadyan Germany Technology GmbH, Koelner Strasse 10B, 65760 Eschborn, Germany